# 吉林农机补贴 APP 使用说明书 (用户端)

金色大田科技有限公司

2021年

## 目录

| 一、下载农机补贴 APP   | 1  |
|----------------|----|
| 二、 用户注册登录      | 2  |
| 1、用户注册         | 2  |
| 2、忘记密码         |    |
| 三、个人或组织信息认证    | 4  |
| 四、 购置补贴相关功能    | 5  |
| 1、补贴申请         | 6  |
| 2、办理进度查询       |    |
| 3、修改申请         | 9  |
| 4、二维码查询·····   | 10 |
| 5、补贴产品查询······ | 10 |
| 6、经销商查询······  | 11 |
| 7、补贴公示         | 11 |
| 五、资讯           | 1  |
| 六、我的           | 1  |
| 附: 技术支持        | 2  |

## 一、下载农机补贴 APP

用手机浏览器扫描二维码,选择手机系统类型进行安装。如图1、图2所示。

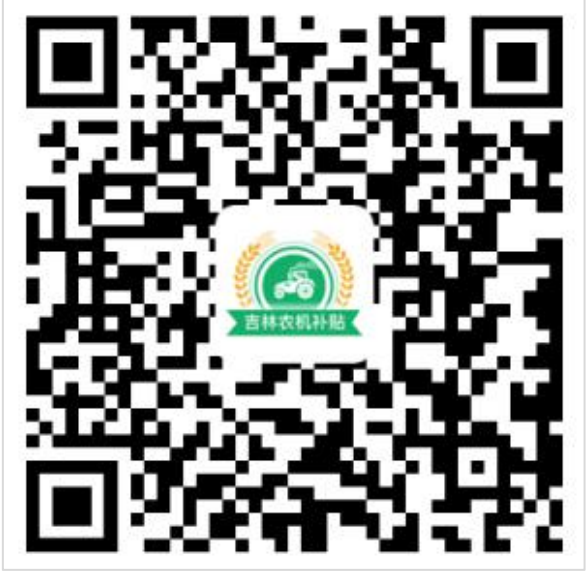

图 1

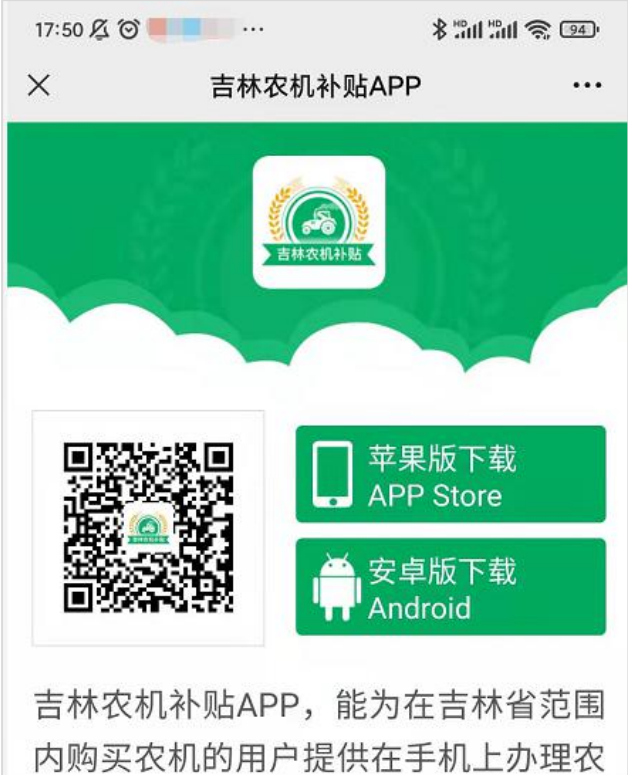

内购买农机的用户提供在手机上办理农 机购置补贴的服务。同时也可以让吉林 省的农机管理人员,在手机上对购机者 提交的补贴办理信息进行审核。

图 2

## 二、用户注册登录

首次使用农机购置补贴 APP 的用户,先注册,再登录。如图 3 所示。

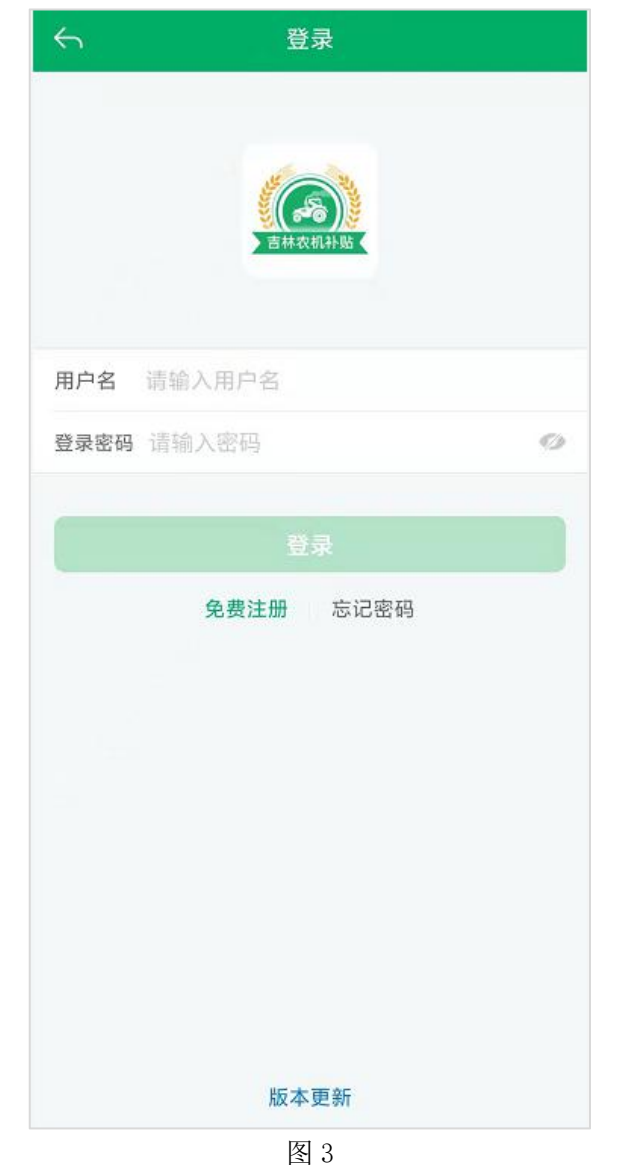

## 1、用户注册

注册时,填入常用手机号后,点"发送验证码",收到验证码短信,填入验证码号,输入常用密码,点击"立即注册"按钮。如图4所示。

#### 吉林农机补贴 APP 使用说明书

| $\leftarrow$ | 注册            |
|--------------|---------------|
| 手机号          | 请输入手机号        |
| 验证码          | 请输入验证码 发送验证码  |
| 密码           | 请输入密码 🛷       |
|              | 立即注册          |
|              | 注册即表示同意《用户协议》 |
|              |               |
|              |               |
|              |               |
|              |               |
|              |               |
|              |               |
|              |               |
|              |               |
|              |               |

图 4

## 2、忘记密码

如果忘记密码,点击"忘记密码"重新设置密码即可。如图5所示。

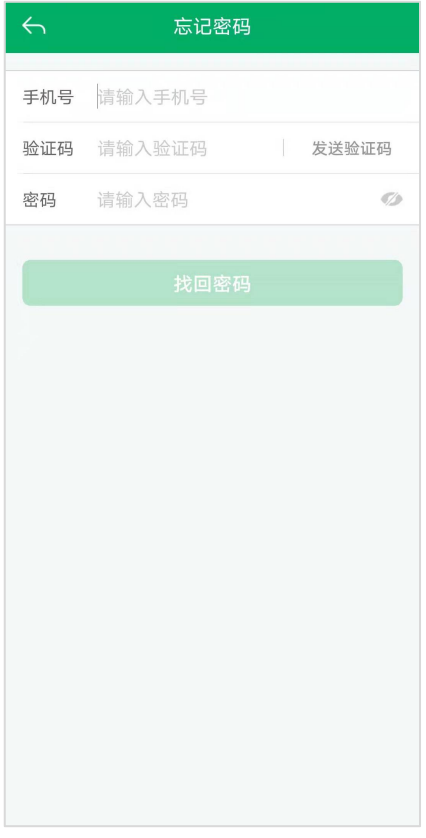

图 5

## 三、个人或组织信息认证

点击首页的农机补贴"我的"图标,进入信息填写也面,如图6所示。

|             |         | <b>→</b><br>J582 |          |
|-------------|---------|------------------|----------|
| \delta 个人实名 |         |                  | • •>     |
| ♀ 组织实名      |         |                  | 未认证 >    |
| ╏ 更换手机号     |         |                  | >        |
| 🔒 修改密码      |         |                  | >        |
| (i) 当前版本    |         |                  | V1.1.7 > |
| 🗟 用户协议      |         |                  | >        |
|             | 退出      | 登录               |          |
|             |         |                  |          |
| ()<br>首页    | )<br>资讯 | (***)<br>消息      | 2. 我的    |

图 6

(1) 个人信息认证

点击图中"个人实名"进入身份证上传页面,如图7所示。

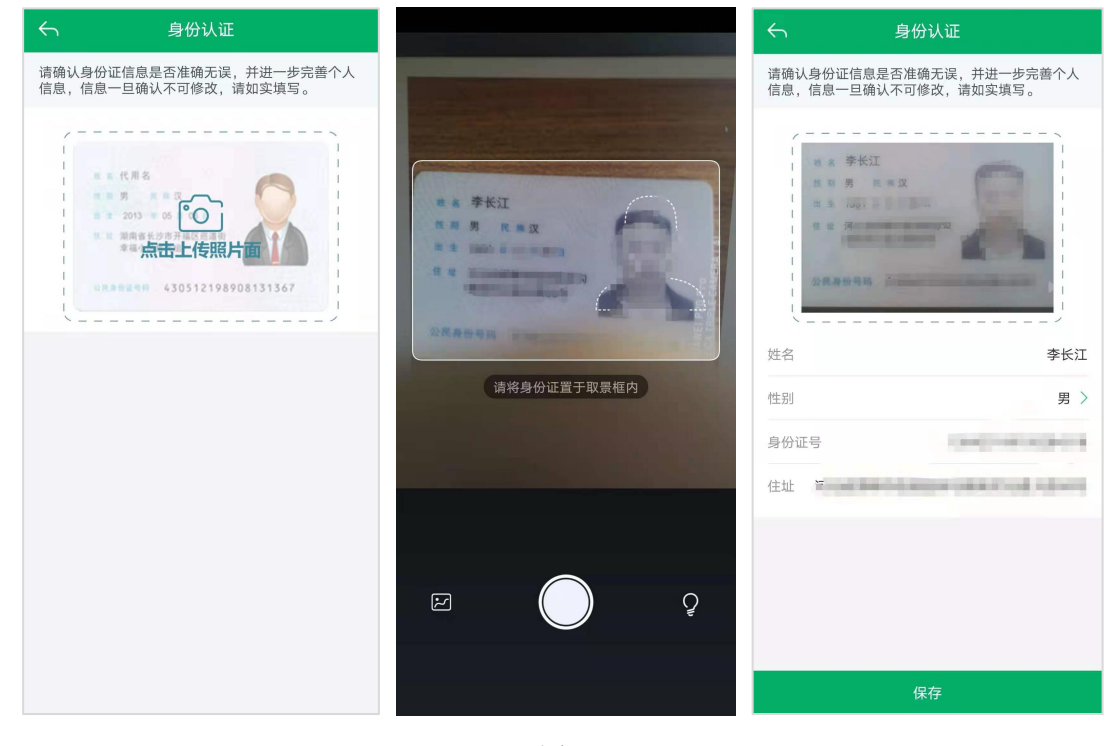

图 7

(2) 组织信息认证

点击页面"组织实名"如图 8 所示。

| ← 组织机构认证              | ← 5∧ ③ | イ 组织机构认证 重新认证                                            |
|-----------------------|--------|----------------------------------------------------------|
| 上传营业执照(副本)照片,进行营业执照验证 |        |                                                          |
| 下一步                   |        | 任所 <b>1</b> 1 2 7 () () () () () () () () () () () () () |

图 8

## 四、 购置补贴相关功能

农机购置补贴 APP 首页有:农机补贴、底部菜单功能分区。农机补贴包括补贴申请、补贴办理进度、二维码查询、补贴产品查询、经销商查询、补贴公示和办理须知。底部菜单里包括资讯和我的功能菜单。如图 9 所示。

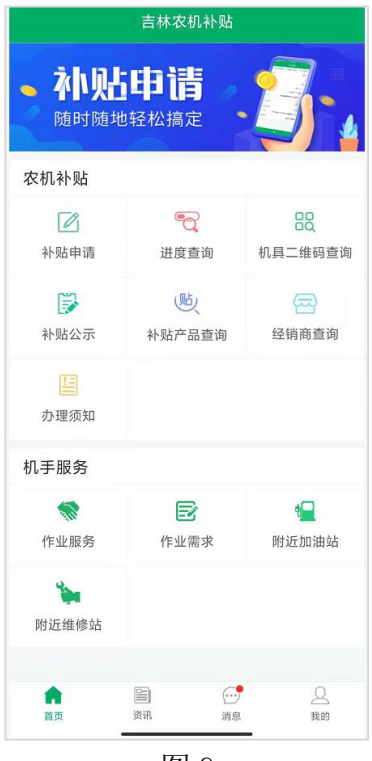

图 9

## 1、补贴申请

补贴申请流程

点击首页的农机补贴"补贴申请"进入申请页面,如图 10 所示,上传头像(头像现场拍照),选择自己申请的所属地。

| 4        | 农机补            | 贴申请          |
|----------|----------------|--------------|
|          | ①个人信息          | ② 机具信息       |
| ┃身份      | 信息             | >            |
| 13**     | ĴŽ <b>@258</b> | 查看详情         |
| *<br>头像照 | R              | •            |
| *现居地     | 也住址            | 村下尤铺<br>组17号 |
| *补贴日     | 申请地及所属地        | s>           |
|          |                |              |
|          | 下-             | 一步           |
|          | 图 ]            | 10           |

点击"下一步"填写机具的出厂编号,点击"查询"显示机具所有信息,如图 11、同型 号机具多台添加点击"添加更多机具"如图 12 所示,勾选要申请的机具,点击保存即可,并 上传发票,填写购机日期和销售总价,如图 13 所示。点击提交即可完成申请。

| <b>б</b> | 农机补贴申请             | ← 农村                     | 1补贴申请        | 【 发票信息   | >                                     |
|----------|--------------------|--------------------------|--------------|----------|---------------------------------------|
| ① 个,     | 人信息 ② 机具信息         | <ol> <li>个人信息</li> </ol> | ② 机具信息       |          | ~                                     |
| 基础信息     | >                  | 基础信息                     |              | >        | 他的社                                   |
| *出厂编号    | 请输入出厂编号 查询         | *生产企业                    |              | >        | 14 m3 1                               |
|          |                    | *机具类别                    |              | > *购机日期  | 请选择购机日期 ≯                             |
|          |                    | *机具型号                    |              | > *销售总价  | 请填写销售总价 <b>元</b>                      |
|          |                    | *经销商                     |              | >   补贴信息 | • • • • • • • • • • • • • • • • • • • |
|          |                    | 发动机号                     |              | *机具分档    | 6-7行四轮乘坐式水稻插秧机                        |
|          |                    | *出厂编号                    | ( <b>1</b> ) | *购机数量    | 1 台                                   |
|          |                    |                          |              | *中央补贴    | (单台) 26300.0 元                        |
|          |                    |                          | +            | *实际中央补   | N贴额(定额比例) 26300.0 元                   |
|          |                    |                          | 添加更多机具       | *省补贴额    | (单台) 0.0 元                            |
| > 加雪技    | 太支持请拨打 18610968177 | -                        |              | *补贴总计    | 0 元                                   |
| 上一步      | 提交                 | ↓ 发票信息                   |              | >        | 步提交                                   |
|          | 图 11               |                          | 图 12         |          | 图 13                                  |

牌证机具需要"核机校验",填写页面中的"登记证书编号"和"牌照号"点击"牌证 监理核验"跳转页面,如图 14、15 所示,所以一直点击确认即可。

| <b>←</b>                      | 对比详情    |       | 辅助系统:无                              |    |
|-------------------------------|---------|-------|-------------------------------------|----|
| 企业名称                          | 二维码比对信息 |       | 整机驱动形式<br>二堆码:两轮驱动<br>辅助系统:两轮驱动     |    |
| 二维码:<br>辅助系统:                 |         |       | 最小使用质量<br>二维码: 1460<br>辅助系统: 1460   |    |
| 产品名称<br>二维码:<br>辅助系统:<br>机具型号 |         |       | 牌照比对信息<br>登记证书编号<br>用户申请:<br>监理系统:无 | ۲  |
| 二维码: i<br>辅助系统:               |         |       | 燥照号<br>用户申请:<br>這環系统:无              | ۲  |
| 出厂编号<br>二推码:<br>辅助系统:         |         |       | 机具型号<br>用户申请:<br>這環系统:无             |    |
| 发动机号<br>二维码:<br>辅助系统:         |         |       | 出厂编号<br>用户申请:<br>监理系统:无             | 0  |
| 功率<br>二堆码:                    |         | (iii) | 发动机号<br>用户申请:<br>监理系统:无             |    |
| 辅助系统:<br>                     |         |       | 所有人<br>用户申请:<br>监理系统: 无             |    |
| — 1205: 元<br>辅助系统: 无<br>      |         |       | 所有人证件号码<br>用户申请:<br>疏提系统:无          | 0  |
| 二维码:两轮驱动<br>辅助系统:两轮驱动         | 1       |       | 取消                                  | 确认 |
|                               | 图 14    |       | 图 15                                |    |

上传发票,填写购机日期和销售总价,如图 16 所示,点击提交即可完成申请。

#### 吉林农机补贴 APP 使用说明书

| 4      | 农机补               | 贴申请     |                                                                 |
|--------|-------------------|---------|-----------------------------------------------------------------|
| (      | )个人信息             | ②机具信息   |                                                                 |
| ┃ 机具信息 |                   |         | 添加 >                                                            |
|        | 1<br>机具编号:<br>发动: | 1       | 首删除                                                             |
| ┃ 购机信息 |                   |         | 添加 >                                                            |
| 购机总额   |                   |         | 沅                                                               |
| 购机日期   |                   | 20      | 21-8-24                                                         |
| 购机金额:  | 120000元           |         | 删除                                                              |
|        |                   |         | 1748807<br>74880<br>194439-<br>+37248<br>+37248<br>9800<br>9800 |
|        | 开票金额:             | 150000元 |                                                                 |
| 国家补贴额  | (单台)              |         | 元/台                                                             |
| 报废补贴() | 息计)               |         | …元                                                              |
| 上-     | 一步                | 提交      |                                                                 |

图 16

## 2、办理进度查询

点击首页"进度查询",可以查看该用户所有申请数据和当前办理状态。如图 17 所示。 点击申请可查看申请数据详情,如图 18、19 所示。

| <b>←</b> | 进度查询                |                                        | <ul> <li>←</li> </ul>                  | 详情                                                                                                    | 中央自己的市。<br>中央人员的资源、成果员的 网络空节<br>"做这篇句"做我                                                                                                    | #0         #1         9.9.4 19:0505*850918/8*18*4274/           #0         #2         #0         8         8         8         8           1         308.49         308.49         8%         18.51         18.51 |
|----------|---------------------|----------------------------------------|----------------------------------------|----------------------------------------------------------------------------------------------------|----------------------------------------------------------------------------------------------------|----------------------------------------------------------------------------------------------------|
| 申请时间:20  | 21-08-24            | (派科特审核)                                | 资料待审核<br>申请时间:202                      | 1-08-24 17:39:56 <b>全部进度 〉</b>                                                                                                    | e e Genzaum                                                                                                    | 1306.49 V 18.51                                                                                                    |
|          | 10000 U.S.          | 301                                    | ┃ 购机者信息                                |                                                                                                    | 1         小         小         点点前時間留台市内和高山山           1         1         1110101         54446000           2         1         1110101         54446000           2         1         1110101         54446000           3         1         1110101         54446000           4         1         1110101         54446000           5         1         1110101         54446000           4         111010         1110100         54446000           4         111010         1110100         1110100           4         111010         111010         1110100           4         111010         1110100         1110100           4         1110100         1110100         1110100           4         1110100         1110100         1110100           4         1110100         1110100         1110100           4         1110100         1110100         1110100           4         1110100         11101000         11101000           4         1110000         1110000         1110000           4         1110000         11100000         11100000           4         1110 |                                                                                                    |
| 申请时间: 20 | 21-07-22            | (12)                                   | 类型: ✓<br>姓名: 즉<br>证件号码                 | <sup>▶</sup> 人<br>≥长江<br>∃:                                                                                                    | 申请表编号                                                                                                    | )625                                                                                                    |
|          |                     | XI                                     | ┃ 机具信息                                 |                                                                                                    | 申请时间                                                                                                    | 2021-08-24 17:39:56                                                                                                    |
| 申请时间:20  | 21-07-14            | 作度                                     | 乘座式調                                   | 高速插秧机2Z-6B5(PZ60-AHDRT)                                                                                                    | 机具分档                                                                                                    | 6-7行四轮乘坐式水稻插秧机                                                                                                    |
|          |                     | ************************************** | 发动机等                                   | F: 482059                                                                                                    | 机具数量                                                                                                    | 1台 (套)                                                                                                    |
| - h.     | appress. www.sch    |                                        | ┃ 购机信息                                 |                                                                                                    | 国家补贴额(单台)                                                                                                    | 26300.0元/台                                                                                                    |
| 申请时间:20  | 21-07-14            | 作废                                     | 购机日期: 2021-08-<br>购机金额: 1200007        | 5                                                                                                    | 省补贴额(单台)                                                                                                    | 0.0元/台                                                                                                    |
| •        | and an and a second | X1                                     | 北京<br>                                 | 増化したで、送皮炎素 CACA E100308011<br>CACA 2015081<br>4 日本 2015081<br>名本 201508111<br>名本 201508111<br>名本 201508111<br>日本 201508111<br>日本 20150811<br>日本 201508111<br>日本 201508111<br>日本 201508111<br>日本 201508111<br>日本 201508111<br>日本 201508111<br>日本 20150811<br>日本 20150811<br>日本 20150811<br>日本 20150811<br>日本 20150811<br>日本 20150811<br>日本 20150811<br>日本 20150811<br>日本 20150811<br>日本 2015081<br>日本 2015081<br>日本 201                                                                                                    | 市补贴额(单台)                                                                                                    | 0.0元/台                                                                                                    |
| 申请时间:20  | 21-07-14            | (ta)                                   | ************************************** | NO         NO         NO<                                                                                                    | 县补贴额(单台)                                                                                                    | 0.0元/台                                                                                                    |
|          |                     | 1, ×2                                  |                                        | 179540 191425<br>191425<br>191455<br>191455<br>191455 | 补贴总额                                                                                                    | 26300.0元/台                                                                                                    |
| 申请时间: 20 | 21-07-12            | 性識                                     | 申请表编号                                  | 3707840021000625                                                                                                    | 修改                                                                                                    | 作废                                                                                                    |
|          | 图 17                |                                        |                                        | 图 18                                                                                                    |                                                                                                    | 图 19                                                                                                    |

点击图 17 中右上角"全部进度",查看申请的全部办理进度如图 20 所示。

| 4 | 办理进度                                   |
|---|----------------------------------------|
| • | 2021-08-24 17:39:56 资料待审核<br>提交申请[APP] |
| • | 资金申请表待生成                               |
| • | 机具待核验                                  |
| • | 公示                                     |
| • | 公示通过待确认                                |
| • | 申请结算资料待生成                              |
| • | 申请结算资料待提交                              |
| • | 待结算                                    |
| • | 已结算                                    |
|   | 图 20                                   |

#### 吉林农机补贴 APP 使用说明书

## 3、修改申请

申请数据只能修改一次,在上图 19 中点击"修改"按钮,进入修改页面。图中有星号(\*)的信息都可修改,如图 21 所示。

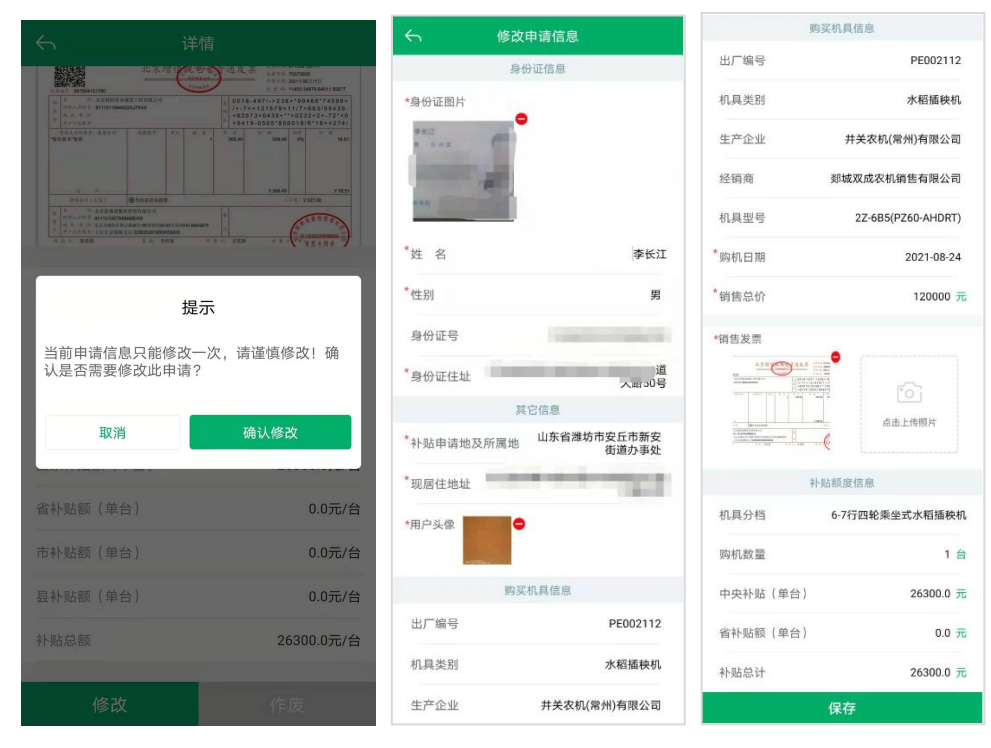

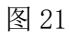

### 4、二维码查询

点击首页"二维码查询"按钮,通过扫描机具二维码,查看机具的补贴状态。分为几种 状态:可办理申请补贴、不在补贴目录内不可申请、办理中的状态和详情、已经办理补贴的 信息展示。不可办理补贴的扫描状态如图 22 所示。

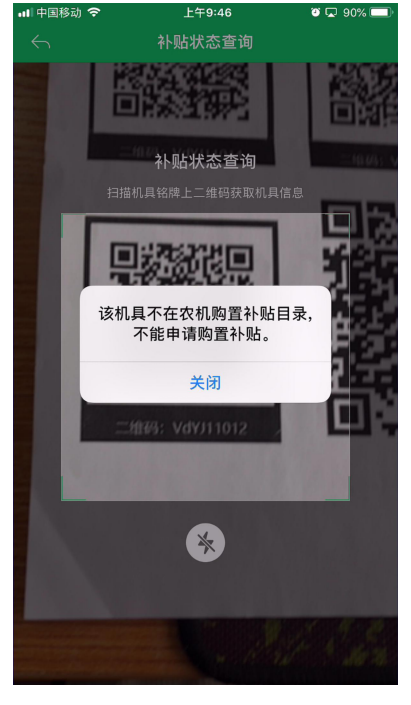

图 22

## 5、补贴产品查询

点击首页农机补贴部分"补贴产品查询"图标,选择查询的补贴机具大类、小类和品目, 可以查询补贴系统中的补贴产品信息,可以对补贴额进行正序和倒叙的排序。如图 23 所示。

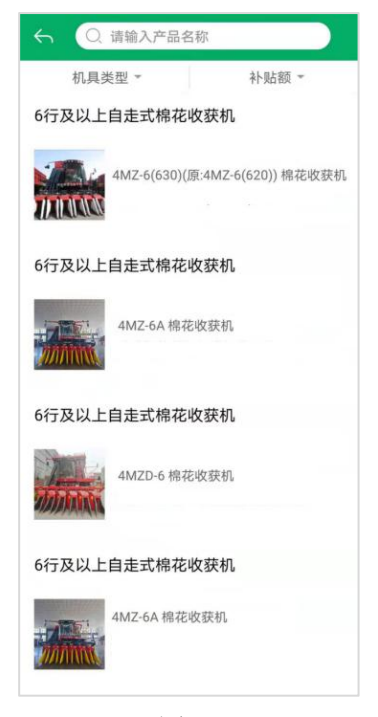

图 23

## 6、经销商查询

点击首页农机补贴部分"经销商查询"图标,可以查询补贴系统中的经销商信息,电话 可以拨打,经销商列表如图 24 所示。

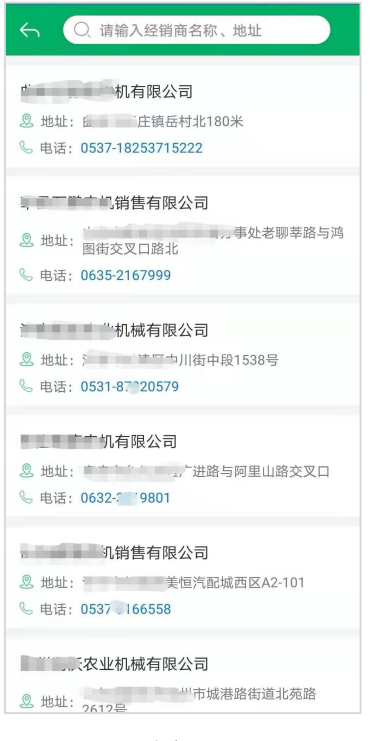

图 24

## 7、补贴公示

点击首页农机补贴部分"补贴公示"图标,可以查看补贴系统中的补贴公示记录,如图 25 所示。

| $\leftarrow$ |           | 补贴公   |       | Q     |
|--------------|-----------|-------|-------|-------|
|              | 品目 👻      |       | Ħ     | 38 -  |
| . 钢          |           |       |       | 公示    |
| 1GLZ-23      | 0A 旋耕机    | l     |       |       |
| 购机台数         | : 1       |       |       | 详情    |
| 补贴总计         | ¥ 2744    | 0.0   |       |       |
|              |           |       |       |       |
| 二、尤          |           |       |       | 公示    |
| KUBOTA       | -M854K \$ | 论式拖拉机 | l     |       |
| 购机台数         | : 1       |       |       | 详情    |
| 补贴总计         | ¥ 1850    | 0.0   |       |       |
|              |           |       |       |       |
|              | "农机;      | 专业合作  | 社     | 公示    |
| 4LZ-6.08     | K 自走履     | 带式谷物即 | 送合收割机 | (全喂入) |
| 购机台数         | : 1       |       |       | 详情    |
| 补贴总计         | ¥ 3130    | 0.0   |       |       |
|              |           |       |       |       |
| 100.00       | - 『农机     | 专业合作  | 社     | 公示    |
| 5HX-12       | 谷物烘干      | 几     |       |       |
| 购机台数         | : 2       |       |       | 详情    |
| 补贴总计         | ¥ 5876    | 60.0  |       |       |
|              |           |       |       |       |

图 25

## 五、资讯

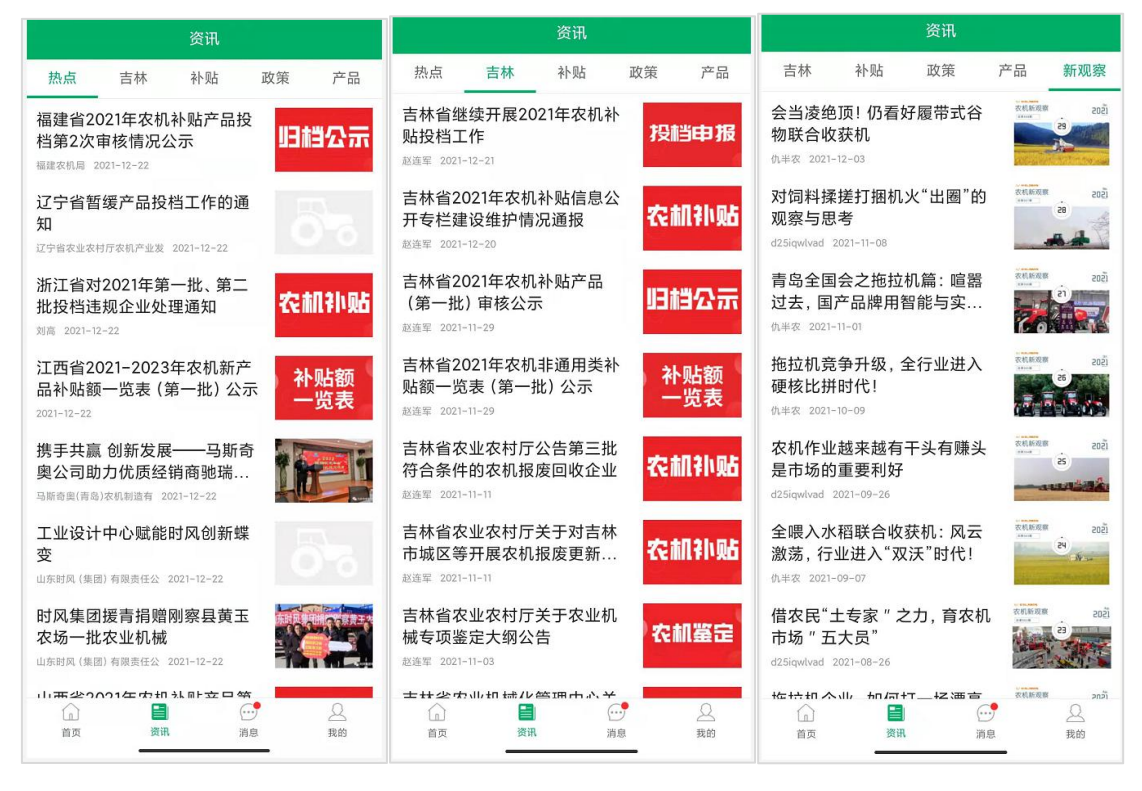

展示省内外最新的行业资讯和补贴政策,如图 26 所示。

图 26

## 六、我的

点击首页底部右下角"我的"菜单,进入我的功能页面,顶部显示当前登录 用户的头像、昵称(姓名)和注册手机号。中间部分,点"个人资料管理"可以 修改完善个人资料,点"更改密码"可以更改密码,"当前版本"显示当前农机 补贴 APP 的版本号。点击下部的"退出登录"可以在 APP 中退出当前用户的登录 状态。如图 27 所示。

|         | J582                  |   |
|---------|-----------------------|---|
| 📀 个人实名  |                       | > |
| ♀ 组织实名  | 未认证>                  | > |
| □ 更换手机号 | >                     | > |
| 合 修改密码  | >                     | > |
| i) 当前版本 | V1.1.7 >              | > |
| 🗟 用户协议  | >                     | > |
|         | 退出登录                  |   |
|         |                       |   |
|         | ↓ … <b>▲</b><br>消息 我的 |   |
|         |                       |   |

图 27

附: 技术支持

金色大田科技有限公司 咨询电话: 18610968177